### Parts & Functions

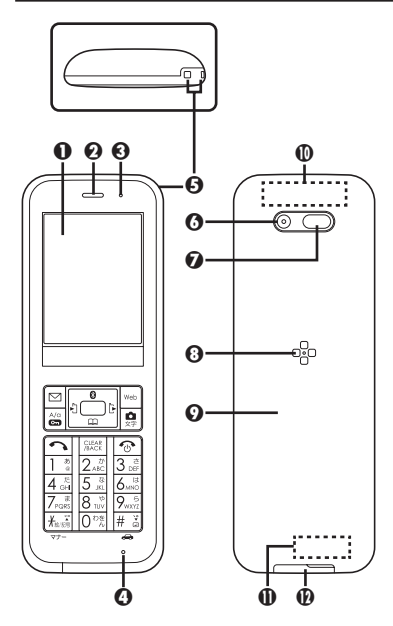

Display
Earpiece
Notification Lamp
Mic
Strap Eyelet
Camera (Lens Cover)
Infrared Port
Speaker
Battery Cover
Main Internal Antenna Area
Sub Internal Antenna Area
External Device Port (with Port Cover)

#### Port Cover

• Close Port Cover after External Device Port use.

#### Strap Eyelet

• Avoid metal Straps; may affect signal reception.

#### Internal Antenna Areas

• Do not cover or place stickers/labels over Internal Antenna areas.

### Handset Keys

- Keys are indicated in this guide as shown in parentheses.
- Change assigned functions indicated \* with Set Key Shortcut.

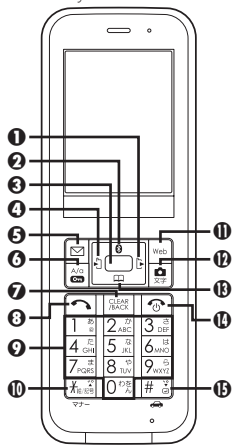

### Outgoing History Key (E)

Open Call Log (Dialed).

### 

Open Bluetooth menu. Long Press to reconnect paired devices\*.

### Ocenter Key (

Open Main Menu.

### OIncoming History Key (⊡)

Open Call Log (Received). Long Press to open profile (My Details)\*.

### မြMail Key (ြ)

Open Messaging menu. Long Press to open E-mail composition window\*.

### ර Lock & A/a Key (ම)

Open Speed Dial/Mail. Long Press to activate/cancel Keypad Lock.

### Oclear/Back Key ( )

Play Answer Phone messages. Long Press to activate/cancel Answer Phone.

### OStart Key (ာ)

Open dial window. Long Press to send location information.

### ØDialpad ( 0<sup>™</sup>/<sub>2</sub> - 9<sup>™</sup>/<sub>2</sub>)

Enter numbers. Long Press to open Phone Book.

### **❶**★ Key (ﷺ)

Enter  $\bigstar$  and P. Long Press to activate/cancel Manner mode.

### ❶Web Key ()

Open Browser menu. Long Press to activate Browser (access home page)\*.

### 

Activate Camera. Long Press to open Camera menu.

### Phone Book Key ( )

Open Phone Book. Long Press to open contact entry window\*.

### ❶Power Key (ඁ)

Show/hide Softkeys; out of Standby, cancel operations. Long Press to power off.

### **⊕**# Key (ﷺ)

Enter #. Long Press to active/ cancel Drive mode.

### Multi Selector

(a), □, □ and □ can also be used to select menu items, word/phrase (for text entry), etc.

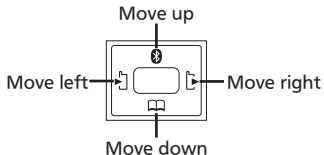

• In this guide, some Multi Selector operations are indicated as follows.

| ़        | Press 🛿 or 🕮       |
|----------|--------------------|
| •••      | Press 🗈 or 🗈       |
| <u>ې</u> | Press 🕲, 🕮, 🗈 or 🗈 |

### Toggling View

When a menu/list extends off Display, press # or \* for hidden items.

### Inserting & Removing Battery

If Battery is not inserted into handset, insert it as follows.

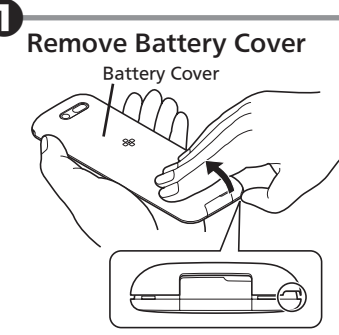

• Use notch to lift Battery Cover. Push up Battery Cover along edges to remove it.

Insert Battery

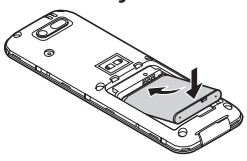

• With logo side facing up, align Battery terminals with contacts.

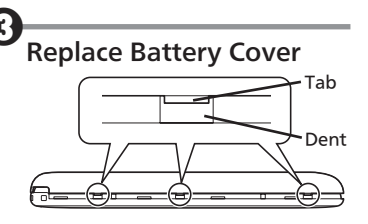

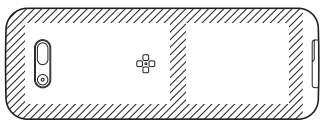

• Align dents on both sides of handset with Battery Cover tabs, then press down shaded areas of Battery Cover.

# Confirm Battery Cover is closed properly

- If there is a gap between handset and Battery Cover, firmly press down Battery Cover.
- If Battery Cover is not closed properly, debris may get caught between gasket and base, allowing ingress of liquid/dust.

#### **Removing Battery**

• Power off, remove Battery Cover, then lift Battery as shown.

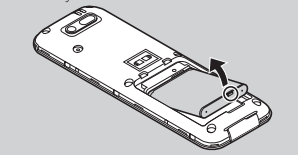

### Battery Cover Cautions

- Do not apply excessive force to Battery Cover; damage may result.
- To maintain water/dust resistance, close Battery Cover properly.
- If Battery Cover is damaged, replace it with a new one. Use of damaged Battery Cover may cause electric shock, battery corrosion, etc. due to water seepage.

### About Battery

- Charge Battery at least once every 6 months; uncharged Battery may die or affect files/settings.
- Depending on usage, bulges may appear near end of battery life; this does not affect safety.
- Replace Battery if operating time shortens noticeably.
- Clean Battery terminals and charging terminals with a dry cotton swab or the like.
- Battery is not water or dust proof.

#### Lithium-ion Battery

- Handset requires a lithium-ion battery. Lithium-ion batteries are recyclable.
- To recycle a used lithiumion battery, take it to any shop displaying the symbol to the right.
- To avoid fire or electric shock, do not short-circuit or disassemble Battery.

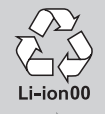

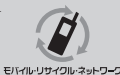

### **Charging Battery**

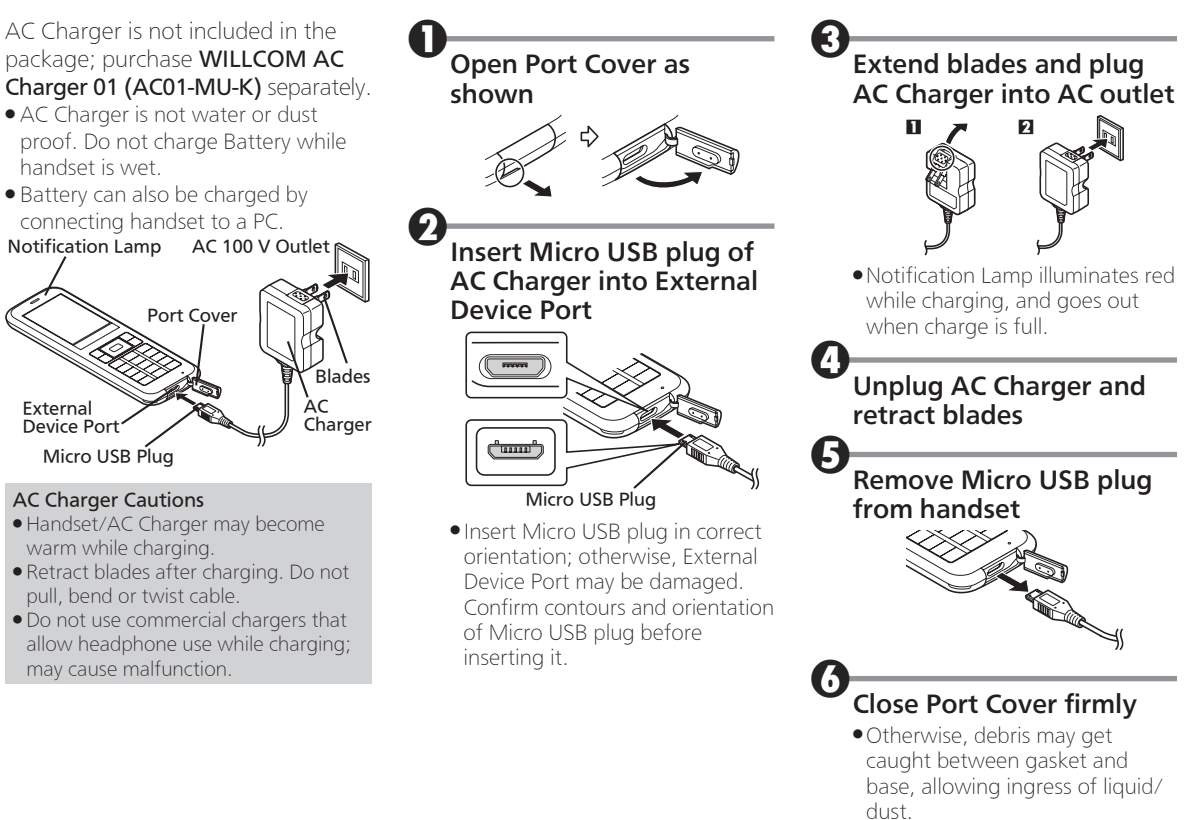

### Power On/Off

## ⓒ (Long Press) After a while...

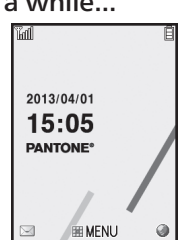

• Standby appears.

### Powering Off

- (Long Press)
- After Power Off Graphics, handset shuts down.

### Display Saving

Display goes completely dark after Display Saving time elapses. Press any key (except during a call) to turn on Display again.

### Backlight

- Backlight turns off after Time Out period elapses. Press 🗺 - 🖼 to turn it back on (key press may affect active function).
- Display goes completely dark during a call. (Backlight does not turn off first.)

### Activating Keypad Lock

Prevent accidental operation such as when carrying handset in a bag or pocket.

# D 🗃 (Long Press)

#### When Keypad Lock is Active

- Press 🔁 to answer calls; Keypad Lock reactivates after the call.
- 💿 does not power handset off.

#### Canceling Keypad Lock (Long Press)

• When Display is turned off, press any key to turn it back on, then cancel Keypad Lock.

### Switching Interface Language to English

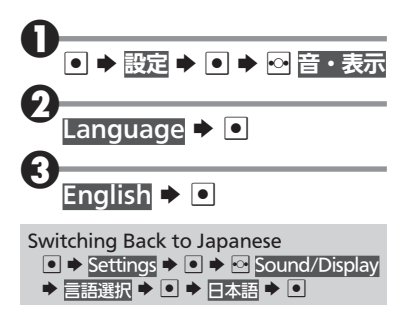

### **Display & Indicators**

### Standby

Most operations start from Standby. Indicators appear at the top of Display.

• For more about indicators, see P.1-9.

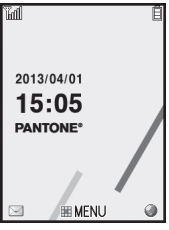

### Information Window

Opens at the bottom for missed calls, new mail, etc.

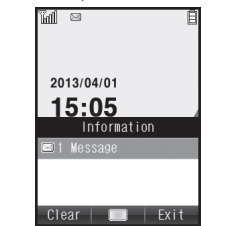

 Information label (e.g., Message) and count appear. Select an item and press 

 to open it.

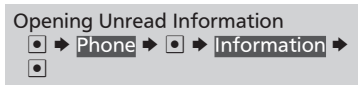

### Softkeys

Functions/operations assigned to ⊠, ● and ■ appear at the bottom of Display.

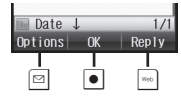

### Submenus

• When **Options** appears, press corresponding key to open submenu for related functions/settings.

### **Display & Indicators**

| Display Indicators                                         | Se      | ettings                                |
|------------------------------------------------------------|---------|----------------------------------------|
| Basic Status                                               | 1       | Offline Mode                           |
| ĭ <u>nıl</u> 15:05 ≘                                       |         | Answer Phone O                         |
|                                                            | <u></u> | Calendar/Task (A                       |
|                                                            | Î       | Calendar/Task (A                       |
| Signal Strength*                                           | 4       | Alarm Set                              |
| Battery Strength                                           | ÷       | Manner Mode                            |
| * More bars indicate stronger signal.                      | æ       | Drive Mode                             |
| Function Status                                            |         | Original Mode                          |
| Incoming Call                                              | N       | Ringtone (Silent)                      |
| Call in Progress                                           | \$      | Vibration Active                       |
| Application Active<br>Java <sup>™</sup> Application Active | Pa      | Function Lock (O                       |
| R Java <sup>™</sup> Application Paused                     | 62      | Keypad Lock Act                        |
| Notifications                                              | •       | Transmission of L<br>Information Activ |
| 🖾 Unread Mail                                              |         |                                        |
| Unreceived Mail                                            |         |                                        |
| Answer Phone On & Message<br>Recorded                      |         |                                        |
| Answer Phone Canceled &                                    |         |                                        |

Message Recorded Software Update Result 51

| Ì         | Offline Mode                |
|-----------|-----------------------------|
| ž         | Answer Phone On             |
| <u> 1</u> | Calendar/Task (Alarm Set)   |
| 1         | Calendar/Task (Alarm Unset) |
| 4         | Alarm Set                   |
| 9         | Manner Mode                 |
| æ         | Drive Mode                  |
|           | Original Mode               |
| И         | Ringtone (Silent)           |
| \$        | Vibration Active            |
| Þ         | Function Lock (Once) Active |
| ()<br>D   | Keypad Lock Active          |
| 0         | Transmission of Location    |
|           | Innonnation Active          |

### ■Transmissions

| SSL<br>C   | SSL Browsing                  |
|------------|-------------------------------|
| Pĩ         | Packet Transmission Active    |
| ş          | Receiving Mail                |
| 20         | Updating Software             |
| ψ          | Micro USB Cable Connected     |
| ¢          | USB Transmission Active       |
| <b>i</b> t | Infrared Transmission Active  |
| <u>i</u> t | Infrared File Transfer        |
| 8          | Bluetooth Active              |
| 0,         | Bluetooth Transmission Active |
| 60         | Bluetooth Talk Active         |

Indicators in Standby • Sizes and shapes of some indicators vary in Standby.

### **Accessing Functions from Main Menu**

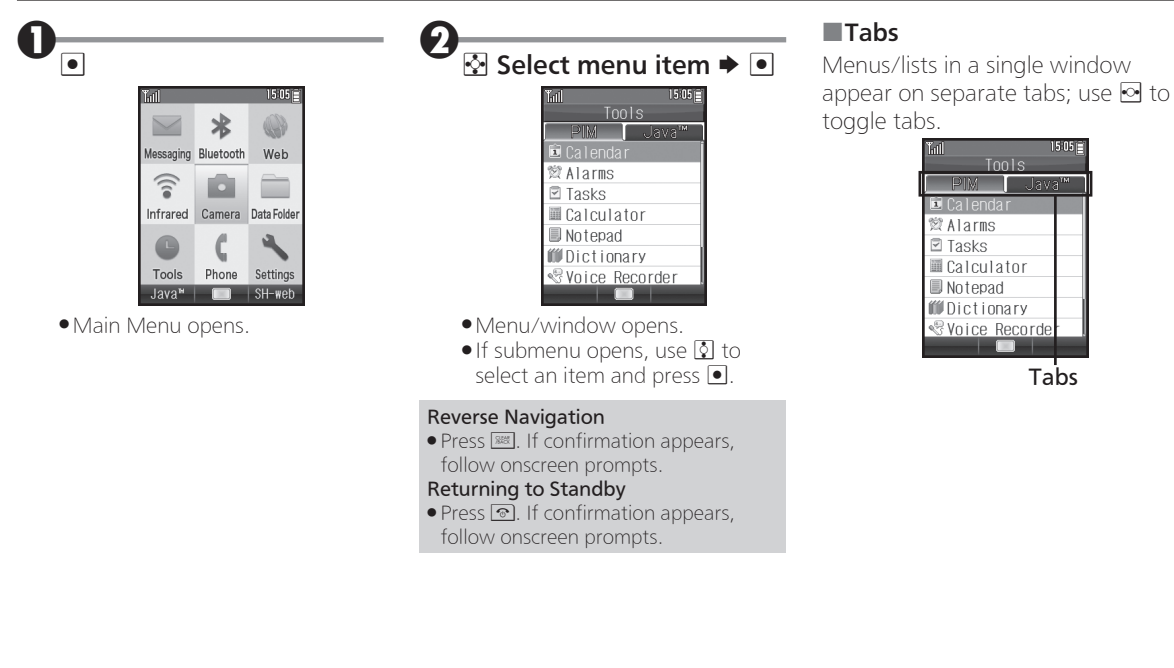

### Handset Phone Number

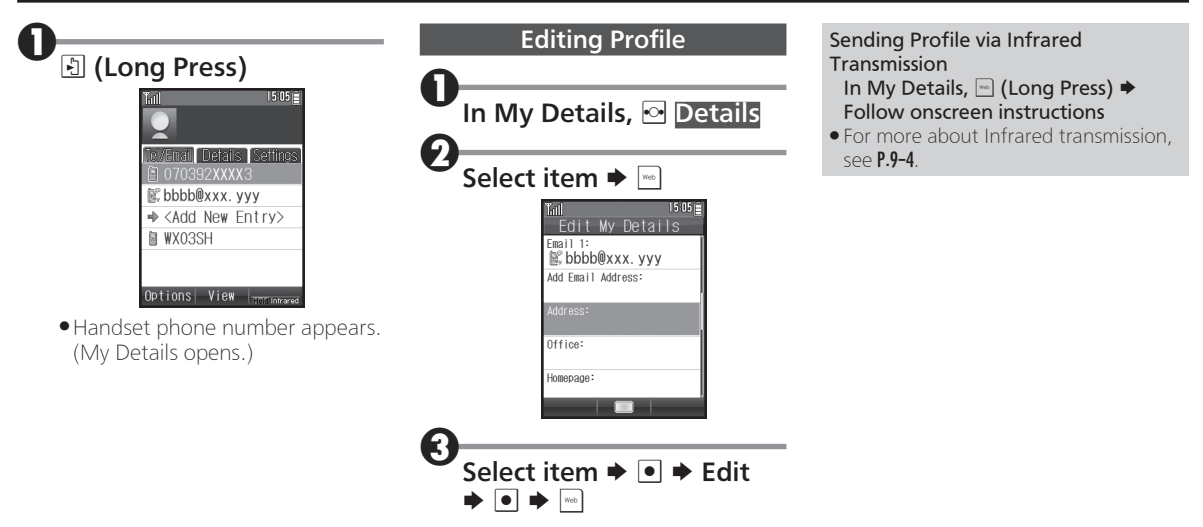

### **Mobile Manners**

Please use your handset responsibly. Take care not to disturb others when using handset.

- Power off in theaters, museums and other places where silence is the norm.
- Refrain from use in restaurants, hotel lobbies, elevators, etc.
- Observe signs and instructions regarding handset use aboard trains, buses, etc.
- Refrain from use that interrupts the flow of pedestrian or vehicle traffic.

### Manner Mode

Mute most handset function sounds.

K CLong Press)

Manner mode activates.

#### When Manner Mode is Active

- Ringtones and other sounds are muted.
- Handset vibrates for incoming transmissions, etc.
- Camera shutter sound still plays at fixed volume.

### Canceling Manner Mode

### Drive Mode

Disable ringtones and Vibration for incoming transmissions. The caller will be notified that you are driving and cannot answer.

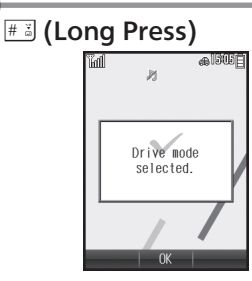

• Drive mode activates.

#### Canceling Drive Mode # (Long Press)

### Offline Mode

Suspend signal transmission and reception.

• Handset will be unable to place/ receive calls, send/receive messages, access the Internet, etc.

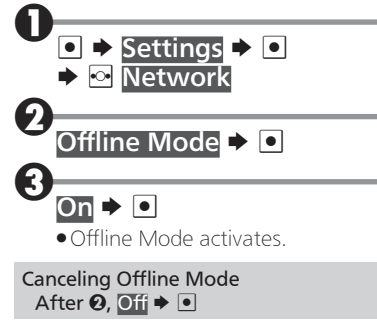

### Security Codes

These codes are required for handset use.

| Handcot       | 9999 by default;       |
|---------------|------------------------|
| Code          | use or change some     |
|               | functions.             |
| Administrator | 9999 by default;       |
| Code          | required for Reset     |
|               | Settings and Reset All |

- Do not forget Security Codes.
- Do not reveal Security Codes. We are not liable for misuse or damages.

#### Incorrect Code Entry

• Message appears for incorrect code entries; retry.

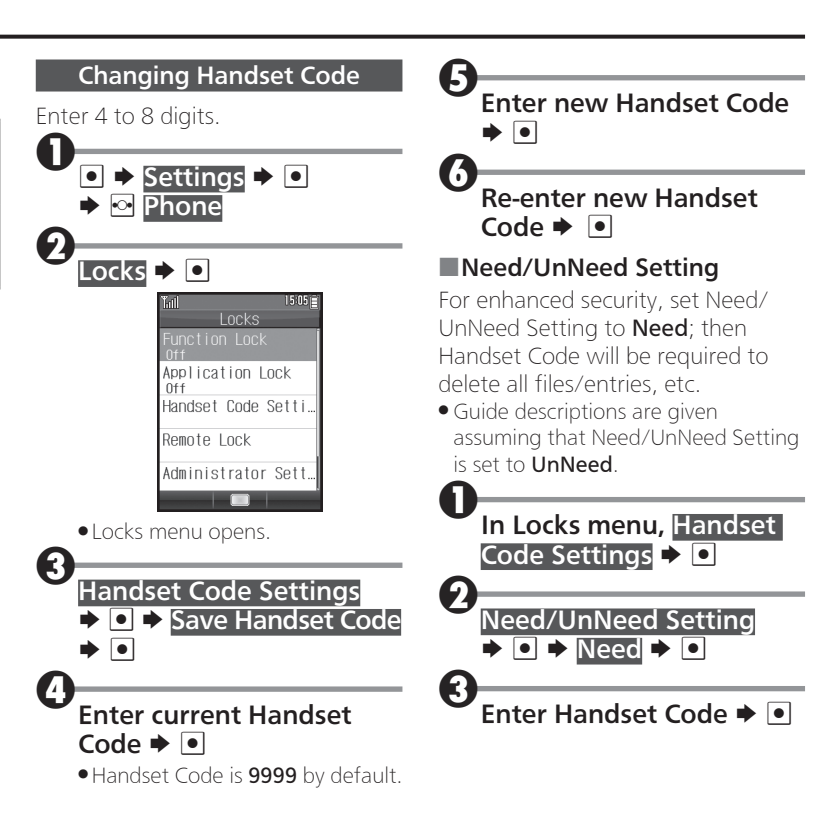

### **Security Codes**

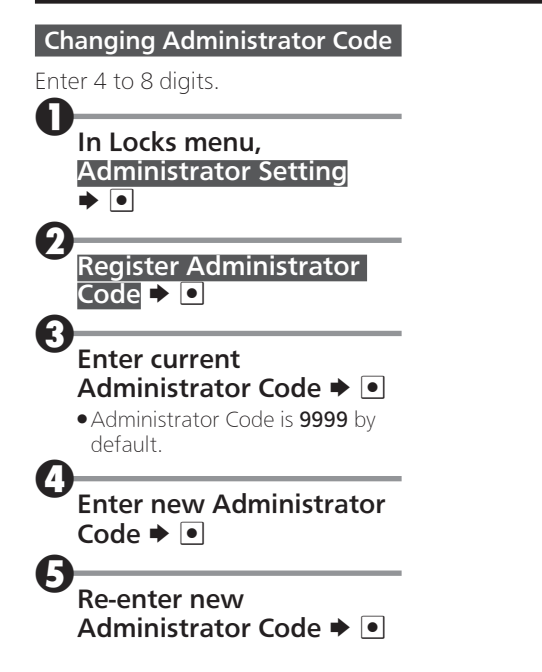

### When Using Internet or Messaging for the First Time

If this is your first use of Internet or messaging, perform online signup to establish access to **WILLCOM** (WILLCOM's Internet connection point).

- Online sign-up also provides WILLCOM mail address.
- Transmission fees do not apply.

#### Important Online Sign-up Notes

- Confirm signal strength before starting online sign-up.
- Online sign-up may be unavailable depending on your contract conditions.

| Tutl           | 150        |
|----------------|------------|
| BI             | rowser     |
| <u> </u>       |            |
| <b>☆</b> Home  |            |
| 🔍 Bookm        | ark        |
| @ Inter        | net Search |
| 🕼 Open         | Web page   |
| <b>⊘</b> Histo | ry         |
| Ca Page        | memo       |
| ⊠Ωnlin         | e sign up  |

- Browser menu opens.
- Alternatively, press ☐ to open Messaging menu and proceed.

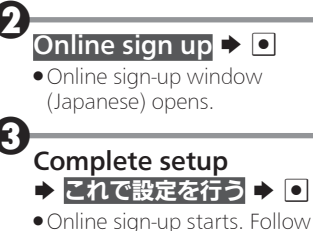

onscreen instructions.

#### Messaging Settings on Server

 After completing first online signup, use online sign-up for messaging settings on Server (automatic message retrieval, rejection settings, etc.) as needed. See onscreen instructions for setting items and procedures.
 Deleting Information Provided through

#### Deleting Information Provided through Online Sign-up

After  $\mathbf{O}$ , Delete  $\mathbf{D}$   $\mathbf{O}$   $\mathbf{Ves}$   $\mathbf{O}$ 

### Using Handset by Connecting with Other Devices

8

### **Smartphone Link**

Connect handset with smartphones or other mobile phones via Bluetooth® to use their call functions on handset.

- For more about Bluetooth<sup>®</sup>, see P.9-6.
- To use call functions via Smartphone Link, see P.2-6.
- See description on the right to connect with smartphones, and see P.9-6 "Connecting Bluetooth® Devices" to connect with mobile phones and other devices.

### Supported Devices

• Handset supports connection with HFP (Bluetooth<sup>®</sup> profile) compatible devices. However, some HFP compatible devices may not support Smartphone Link.

### **Connecting Smartphones**

Use Assign Smartphone to easily connect with smartphones via Bluetooth®

- Download PHSかんたん登録 (application for Android 4.0 or later) from Google Play™ and install it on target smartphone beforehand.
- Some smartphones may not support Assign Smartphone. In this case, connect them following the procedure in "Connectina Bluetooth® Devices" (P.9-6 - P.9-7).

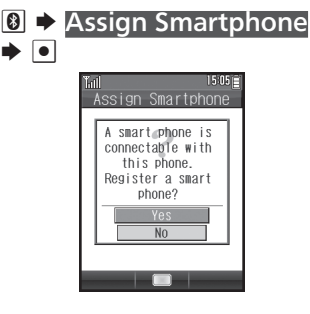

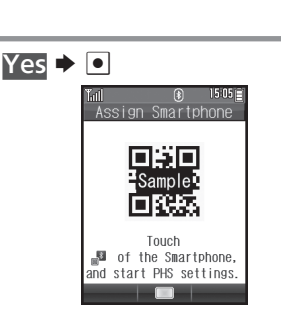

- QR code appears and handset Bluetooth<sup>®</sup> is enabled.
- When handset is connected with another Bluetooth<sup>®</sup> device. confirmation appears; select Yes and press • to disconnect it.

### On smartphone, activate PHSかんたん登録

8

### Aim smartphone's Camera at QR Code on handset **Display**

- Handset is connected with smartphone.
- If confirmation appears, follow onscreen instructions

### Using Handset by Connecting with Other Devices

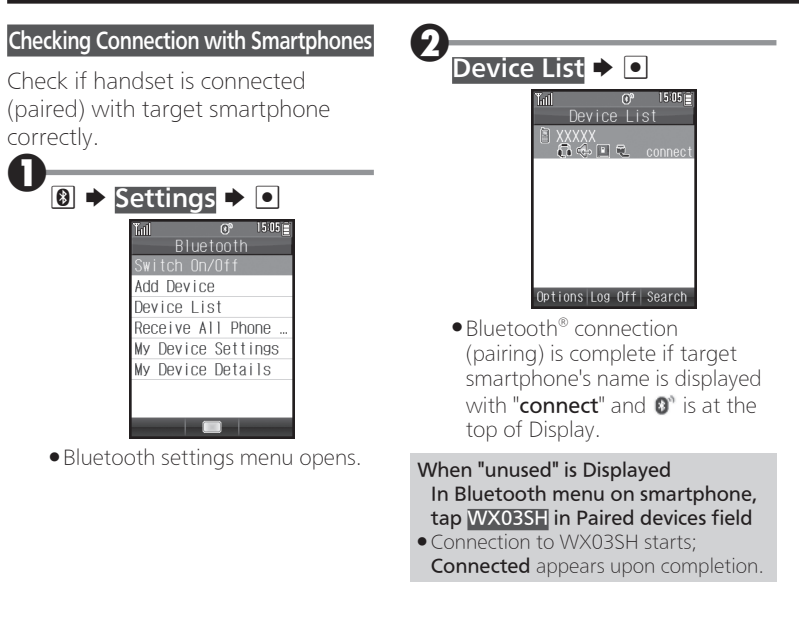